# **FM Mattsson**

Dongel, Tronic WMS

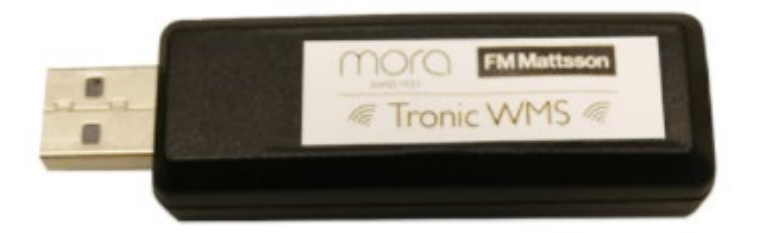

# Tronic WMS dongle

#### Med "Tronic WMS Configurator" kan man:

- Läsa och ändra parametrar
- Ställa maxtemperatur (hetvattenbegränsning)
- Initiera hetvattenspolning
- Göra anteckningar
- Visa och spara signalstyrkor

#### Systemkrav

- Rekommenderat Windows 10 (PC)
- Kräver Windows 10 (surfplatta )

#### Installation

- 1. Ladda ner och installera programvara "Tronic WMS Konfigurator" från www.fmmattsson.com/download eller www.moraarmatur.com/download
- 2. Anslut dongel via USB-port till din PC eller surfplatta
- 3. Starta programmet "Tronic WMS Configurator"

# Anslutning

1. Försätt närliggande blandare i serviceläge med hjälp av magnetnyckel mot sensor i minst 10 sekunder (se bild)

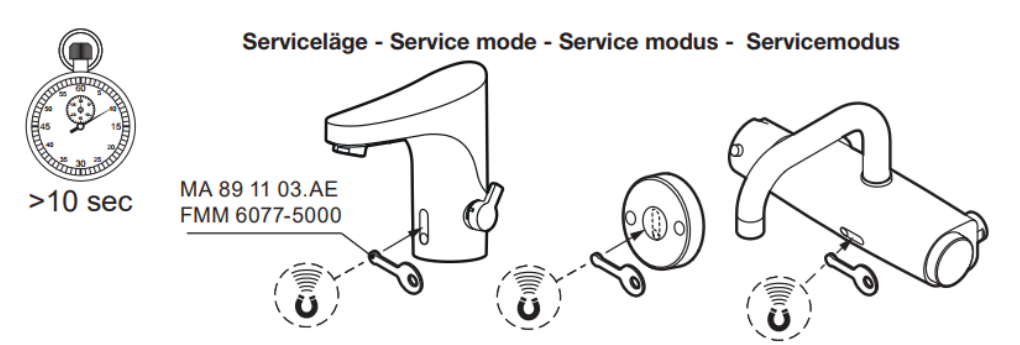

2. När blandaren befinner sig i serviceläge kommer den att visas inom 1 minut (se bilder)

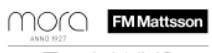

🖉 Tronic WMS 🌾

Sätt en blandare i serviceläge för att hitta den lättare

| Sätt parameter                    | Hetvattenspolning  | Anteckningar | Spara signalstyrkor |
|-----------------------------------|--------------------|--------------|---------------------|
| Välj en <mark>bland</mark> are fö | or att läsa status |              |                     |
| 00:12:4B:00:18:7<br>WALL-WL       | 0:00:BE            |              |                     |
| P                                 |                    | =            |                     |

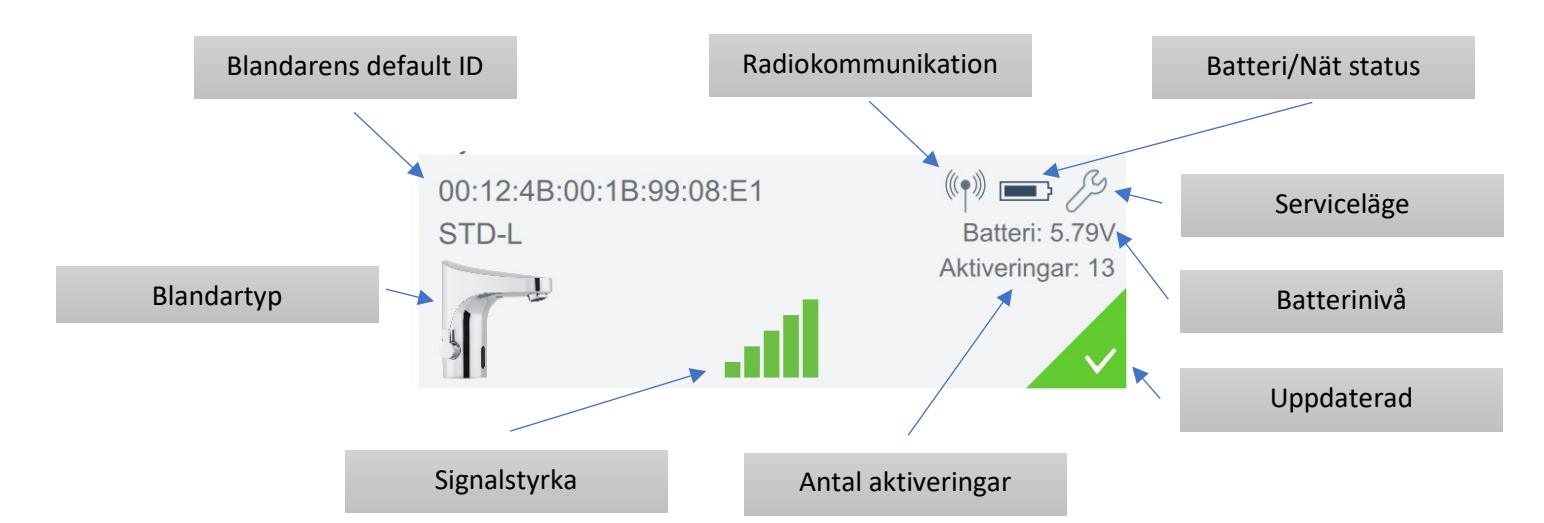

- 3. Klicka på blandarens bild.
- 4. Ange ett unikt namn för blandaren och tryck på "Ändra"
- 5. Man kan också spara en anteckning kopplat till blandaren och trycka på "Lägg till"
- 6. Nu kan du repetera punkt 1-5 för övriga blandare inom räckviddsområdet för dongeln.

| KONFIGURATIONSVERKTYG                                                      | Svenska 🗘 FN                               | 1 Mattsson |  |  |  |  |  |  |  |
|----------------------------------------------------------------------------|--------------------------------------------|------------|--|--|--|--|--|--|--|
| Sätt blandare i serviceläge för att lättare hitta dem                      |                                            |            |  |  |  |  |  |  |  |
| Sätt parameter Hetvattenspolning Anteckningar Visa signalstyrk             | a Spara signalstyrkor                      |            |  |  |  |  |  |  |  |
| 00:12:4B:00:18:70:00:BE (*) = (2) 00:12:4B:00:1<br>WALL-WL Modell: WALL-WL | 00:12:4B:00:18:70:00:BE<br>Modell: WALL-WL |            |  |  |  |  |  |  |  |
| Ny anteckning                                                              | Inteckning                                 |            |  |  |  |  |  |  |  |

## Programmering

- 1. Klicka på "Sätt parameter"
- 2. Nu visas bilden nedan, här kan du välja vilken blandare som skall programmeras genom att klicka på den en gång, markeras med en svart linje på vänster sida.

| Tillbaka                                  |                                              |            |                                            | Förval      | h           | nställningar | Service     |  |
|-------------------------------------------|----------------------------------------------|------------|--------------------------------------------|-------------|-------------|--------------|-------------|--|
| Test 1<br>WALL-WL                         |                                              | (†) 📮 📼 /3 | Spolti                                     | d - Fabriks | nställning: | 10s          |             |  |
| 9                                         |                                              | ~          |                                            | 10s         | 2s          | 4s           | 10s         |  |
|                                           |                                              |            | Förlängd spoltid - Fabriksinställning: 30s |             |             |              |             |  |
|                                           |                                              |            | la:                                        | 30s         | 15s         | 60s          | 120s        |  |
|                                           |                                              |            | Hygien-spoltid - Fabriksinställning: Av    |             |             |              |             |  |
|                                           |                                              |            | la:                                        | Av          | 60s         | 120s         | 180s        |  |
| Hygien-intervall - Fabriksinställning: Av |                                              |            |                                            |             |             |              |             |  |
|                                           |                                              |            | la:                                        | Av          | 24h         | 72h          | 168h        |  |
|                                           |                                              |            | Temperaturstopp - Fabriksinställning: 62°C |             |             |              |             |  |
|                                           |                                              |            | la:                                        | 62°C        | 52°C        | 57°C         | 70°C        |  |
|                                           | Spolfunktion - Fabriksinställning: Växelläge |            |                                            |             |             |              |             |  |
|                                           |                                              |            | la:                                        | Växelläge   |             | Fast tid     | Efterspoln. |  |

Sätt en blandare i serviceläge för att hitta den lättare

#### Förval

- 1. Klicka på önskat värde, standardvärde anges ovan varje grupp.
- 2. Ändrade värden överförs till blandaren, när blandaren är uppdaterad visas den gröna symbolen. Överföringen sker snabbare om blandaren är i serviceläge.

#### Inställningar

- 1. "Läs från blandare"- Laddar upp inställda värden från blandaren. Överföringen sker snabbare om blandaren är i serviceläge
- 2. "Ladda standard" Återställer blandaren till fabriksinställning. Överföringen sker snabbare om blandaren är i serviceläge
- "Nytt värde" Ange önskat värde inom angivna intervall, för info klicka på respektive rubrik. Skicka värdet genom att trycka på "Skicka". Överföringen sker snabbare om blandaren är i serviceläge
- 4. Inställda värden kan sparas genom att trycka på "**Spara program**", ange ett namn och tryck på OK.

- 5. För att välja ett sparat program välj "Ladda program", program raderas med "Ta bort program"
- 6. När blandaren är uppdaterad visas den gröna symbolen

Inställningar

Används ej

#### Hetvattenspolning

- 1. Klicka på "Hetvattenspolning"
- 3. Välj blandare som skall spolas, markeras med en svart linje på vänster sida. Tryck "Nästa"
- 2. Anpassa blandarens insats/termostat för hetvattenspolning enligt blandarens instruktion, saknas instruktionen finns den på <u>www.fmmattsson.se</u>
- 3. Följ därefter instruktionen på skärmen.
- 4. VIKTIGT, komihåg att återställa insats/termostat efter utförd hetvattenspolning.

### Anteckning

• Här har man möjlighet att spara anteckningar, observera att dessa anteckningar sparas lokalt på dator/surfplatta.

#### Spara signalstyrkor

- 1. Klicka på "Spara signalstyrkor"
- 2. Här kan man spara en bild som visar aktuella signalstyrkor
- 3. Namnge bilden och tryck "Spara"
- 4. Bilden sparas som en lokal fil på dator/surfplatta.

FM Mattsson Mora Group AB FM Mattsson Box 480 SE-792 27 Mora Tel. +46 (0)250 59 60 00 www.fmattsson.se

FM Mattsson Mora Group Danmark ApS FM Mattsson Abidager 26A DK-2605 Brandby Tel. +45 43 43 13 43 www.fmmattsson.dk

#### Damixa Nederland BV

FM Mattsson Rietveldenweg 86 5222 AS Den Bosch Tel. +31 85 401 87 80 www.fmmattsson.nl FM Mattsson Mora Group AB International FM Mattsson Box 480 SE-792 27 Mora Tel. +48 (0)250 59 61 00 www.fmattsson.com

FM Mattsson Mora Group Finland OY FM Mattsson Sahaajankatu 24 FI-00880 Helsinki Tel. 020 7411 980 www.fmmattsson.fi

#### FM Mattsson Mora Group Norge AS FM Mattsson Sinsenweien,53D NO-0585 Oslo TeL +47 22 08 1900 www.fmmattsson.no

#### Mora GmbH

FM Mattsson Biedenkann, 3c DE-21509 Glinde bei Hamburg Tel. +49 (0)40 53 57 08 - 0 www.fmmattsson.de